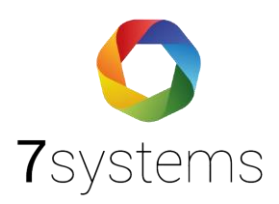

## Documentation-Telenot Complex

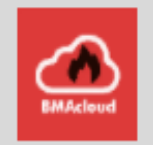

Stand 04.03.2023

**7systems GmbH** • Schwalbenweg 22 • 51789 Lindlar 02266 44 000 14 • info@7systems.de • 7systems.de

## 1. Initialkonfiguration Telenot Complex mit Compas X

Falls die Anlage bereits im Einsatz ist, ist keine Aktion erforderlich zur Nutzung der von uns benötigten RS232 Schnittstelle.

Es ist allerdings zu beachten :

Die Druckerschnittstelle muss auf Mitprotokolieren stehen ohne CTS Signal Die Complex muss in Normalzustand sein, d.h. nicht über Rechner in Einmannrevision nicht über Errichtermenü in Einmann Revision.

## Initialkonfiguration

- Laptop mit dem Telenot Konfigurationskabel mit dem Telenot Complex PC-Adapter Compas X verbinden.
- Reset-Knopf der Anlage für ca. 3 Sekunden gedrückt halten
- Ausgangsbildschirm Compas X auf dem Laptop sieht dann wie folgt aus :

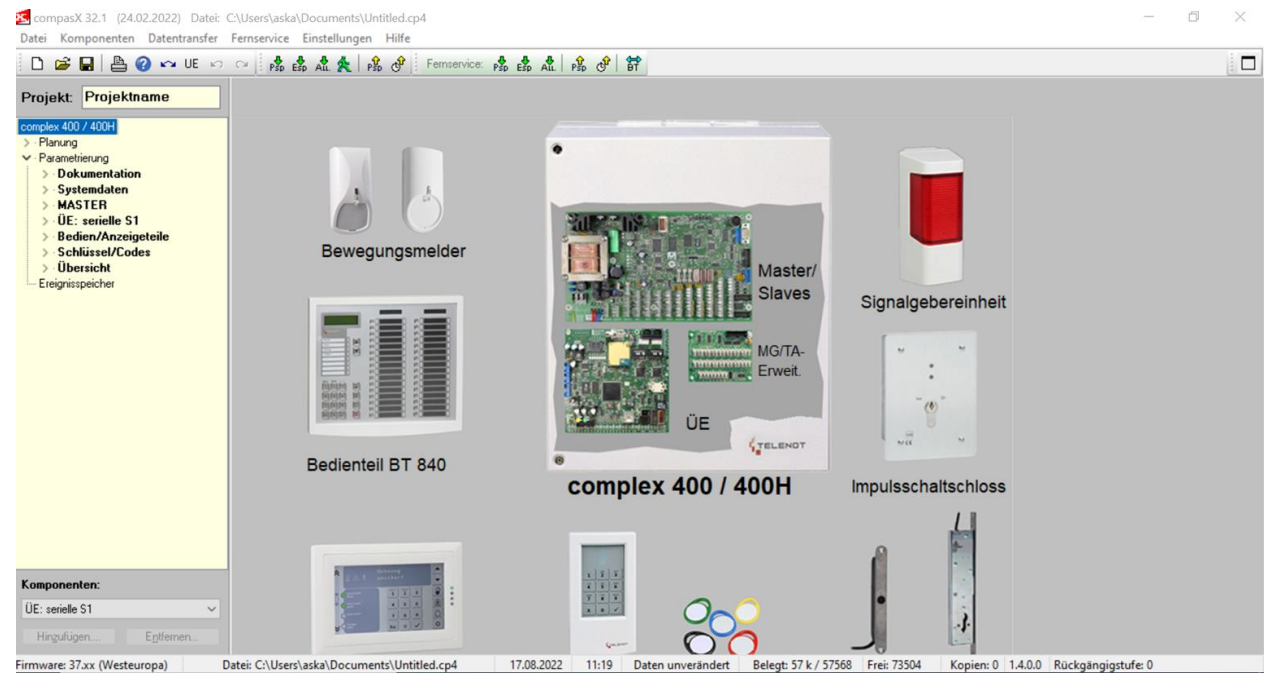

- 1. Datei => Neu drücken um eine neue Programmierung anzulegen
- 2. Datentransfer => Senden Parametrierung (Komplett)
- 3. Compas X überprüft die erstellte Programmierung siehe Bild
- 4. Die Anlage und die RS232 sind bereit

| compasX 32.1 (24.02.2022) Datei: C:\U                                                                                                    | Jsers\aska\Documents\Untitled.cp4<br>meenice Finstellungen Hilfe                  |                                                                              | - 0 ×                        |
|----------------------------------------------------------------------------------------------------|-----------------------------------------------------------------------------------|------------------------------------------------------------------------------|------------------------------|
|                                                                                                    | 📲 🔥 🍰 🏦 🇙 🗚 😵 🕐 Fernservice: 🔧 🝰 🖧 🤌 🔗                                            | ) 舒                                                                          |                              |
| Projekt: Projektname                                                                                                    |                                                                                   |                                                                              |                              |
| conglex 400 / 400H<br>> Plarang<br>> Parametiirung<br>> Systemdaten<br>> MASTER<br>> UE: serielle S1<br>> Bedém/Anzeigeteile<br>> Schüssel/Codes<br>> Übersicht<br>Ereignisspeicher | Sendevorgang fortsetzen? ×                                                        |                                                                              | ×                            |
|                                                                                                    |                                                                                   |                                                                              |                              |
|                                                                                                    | Nr Kritische Parameter   1 Standard-Bedienteil-Codes, wie z.B. 9999 festoestellti | Warnhinweis<br>Codes stellen keinen Zugangsschutz dar, da allgemein bekannti | -                            |
|                                                                                                    | <<br>Sendevorgang fortsetzen?<br>□ Prüfung nicht<br>mehr durchführen ✓ Yes        | No × Cancel                                                                  | ,                            |
| Komponenten:<br>ÚE: seriele S1 ~<br>Hingufügen Egifernen                                                                                                    |                                                                                   |                                                                              |                              |
| Firmware: 37.xx (Westeuropa) Date                                                                                                    | e: C:\Users\aska\Documents\Untitled.cp4 17.08.2022 11:1                           | 8 Daten unverändert Belegt: 57 k / 57568 Frei: 73504 Kopien:                 | 0 1.4.0.0 Rückgängigstufe: 0 |

Falls aufgefordert => Programmierungsknopf drücken.

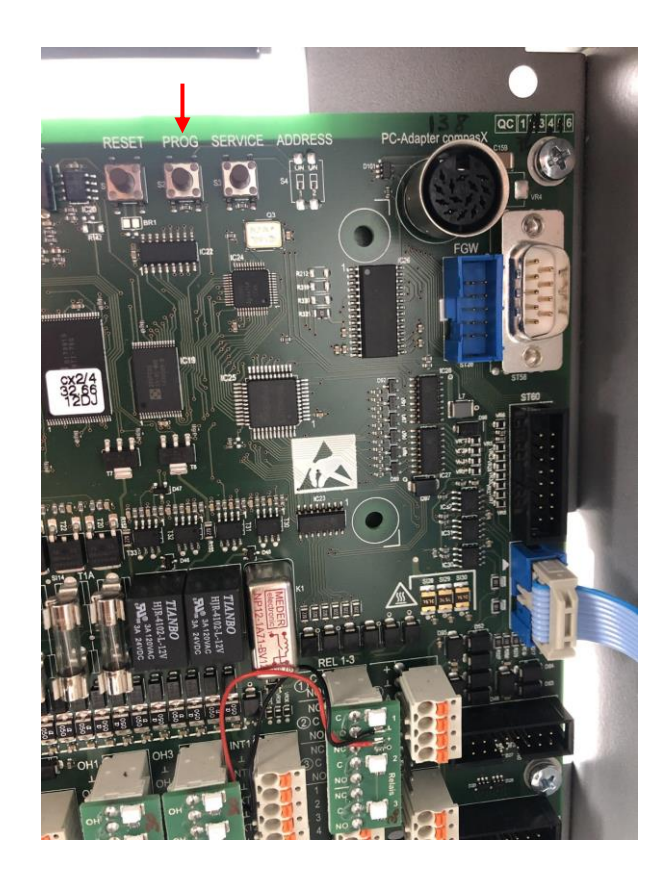

## 2-Verbindung Wartungsbox mit Telenot Complex

Die Wartungsbox kann mit dem Sub-d Adapter auf die entsprechende Schnittstelle der Complex verbunden werden.

- 12V aus der Spannungsversorgung ziehen, siehe unten
- Anschluss Spannungsversorgung an den Sub-D Stecker über den schwarzen Klemmblock auf der langen Seite
- Anschluss an der Wartungsbox an die Daten- und Spannungsversorgungsklemmen auf der kurzen Seite

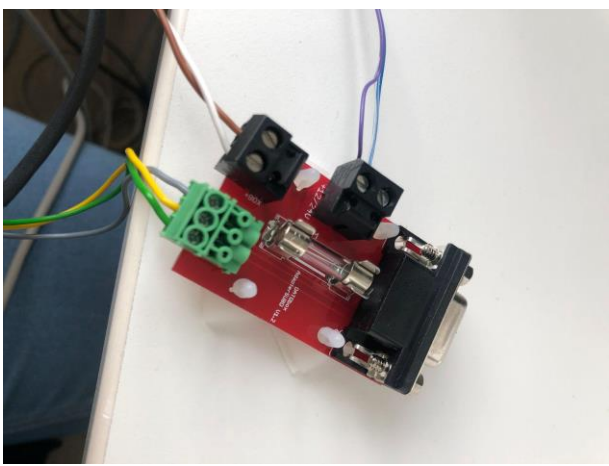

Abbildung 1sub-d Adapter für Anschluss an Complex RS232 Schnittstelle

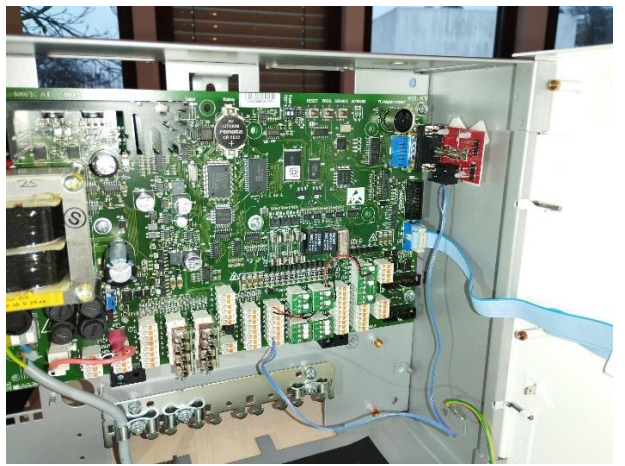

Abbildung 2sub-d adapter auf rs232 schnittstelle aufgesteckt

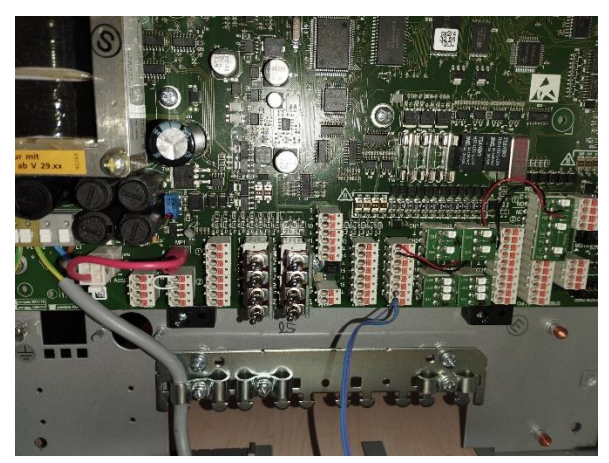

Abbildung 3 stromversorgung sub-d adapter